## 法人インターネットバンキング トークン交換手順

・事前に、新しく登録するトークン「しんきん(法人)ワンタイムパスワード」をご用意ください

新しいトークン

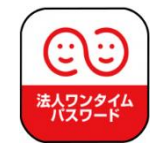

・法人IB「管理者」の方は、事前に以下のパスワード等をご用意ください

① お客様カード

② 管理者の暗証番号(英数 6~12 桁)

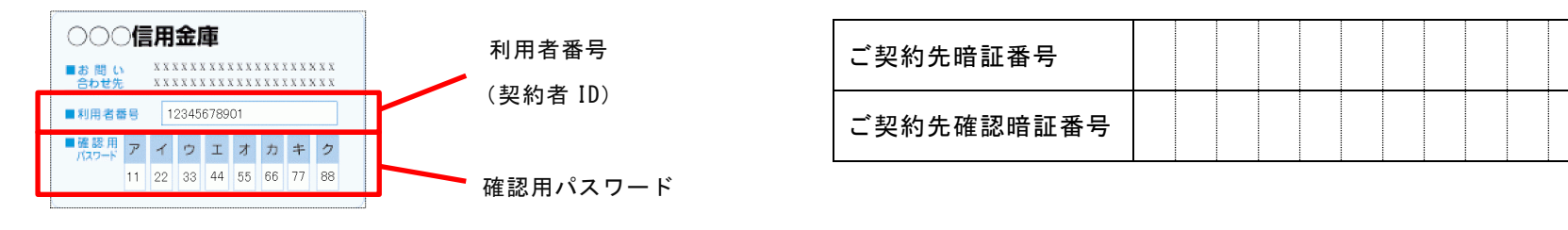

・本人認証方式が電子証明書方式の場合は、管理者の電子証明書が有効期限内であることが必要です

・管理者ログオンができない場合は、当金庫にお問い合わせください

### 「管理者ログオン」

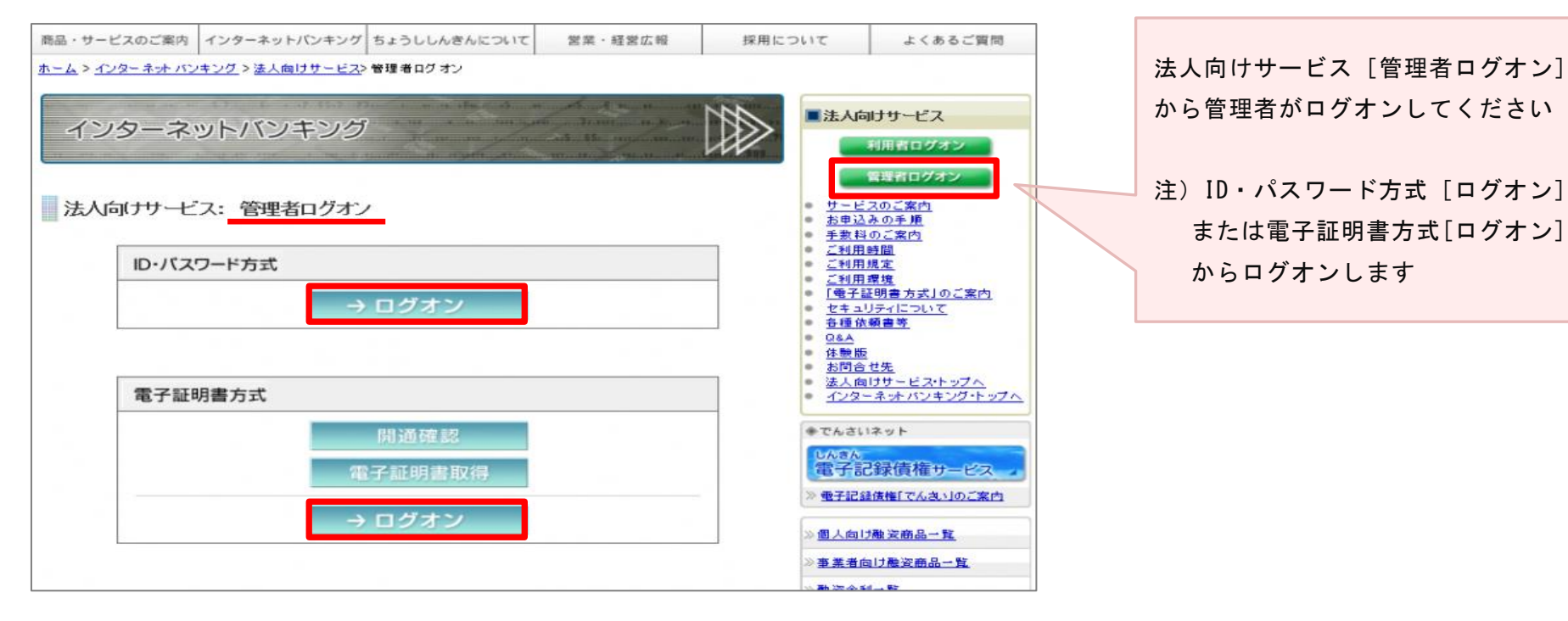

#### (ログオン後の画面)

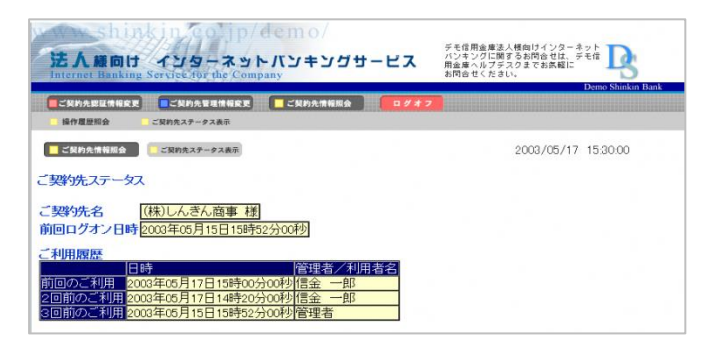

「管理者メインメニュー」

| 法人様向け インターネットバンキングサービス デモ信用金庫法人様向けインターネット<br>パンキングに関するお問合せは、デモ信用金庫法人様向けインターネット<br>パンキングに関するお問合せは、デモ信用金庫法人様向けインターネット<br>パンキングに関するお問合せは、デモ信用金庫法人様向けインターネット<br>のコンプレントングに関するお問合せは、デモ信用金庫法人様向けインターネット<br>のコンプレントングに関するお問合せは、デモ信用金庫法人様向けインターネット<br>のコンプレントングに関するお問合せは、デモ信用金庫法人様向けインターネット<br>のコンプレントングに関するお問合せは、デモ信用金庫法人様向けインターネット<br>のコンプレントングに関するお問合せは、デモ信用金庫法人様向けインターネット<br>のコンプレントングに関するお問合せは、デモ信用金庫法人様向けインターネット<br>のコンプレントングに関するお問合せは、デモ信用金庫法人様向けインターネット<br>のコンプレントングは、デモ信用金庫法人様向けインターネット<br>のコンプレントングに関するお問合せは、デモ信用金庫法人様向けインターネット<br>のコンプレントングに関するお問合せは、デモ信用金庫法人様向けインターネット<br>のコンプレンターネット<br>(ショングに関するお問合せは、デモ信用金庫法人様向けインターネット<br>のコンプレンターズのまでお気候に、<br>新合せください。 Demo Shinkin Bank ご契約先発星情報変更 近日の Shinkin Bank ご契約先ステータス表示 |                                                                 |
|----------------------------------------------------------------------------------------------------|-----------------------------------------------------------------|
| ご契約先指報照会     ご契約先ステータス表示     2003/05/17 15:30:00                                                                                                    | 法人 IB 管理者メニュー<br>(上段・メインメニュー)から、<br>[ご契約先管理情報変更]をクリッ<br>クしてください |
|                                                                                                    |                                                                 |
| ご契約先情報展会     ご契約先ステータス表示     2003/05/17 15:30:00                                                                                                    | 法人 IB 管理者メニュー<br>(下段・サブメニュー)から、<br>[利用者情報登録/変更]をクリッ<br>クしてください  |

#### 「ワンタイムパスワードの利用登録」

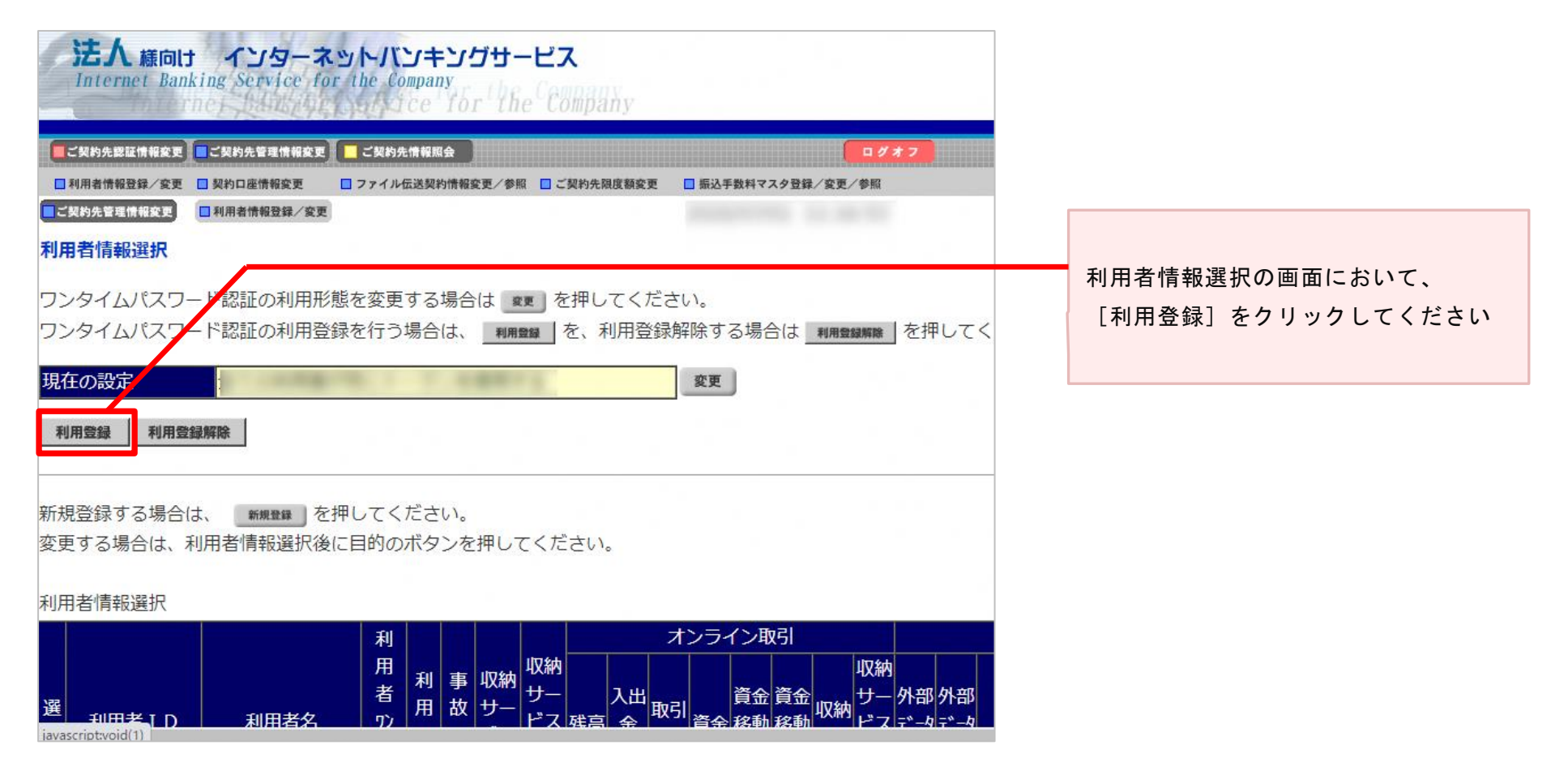

# 利用形態が[全ての利用者が同じトークンを使用する]場合の交換手順 ※[全ての利用者が異なるトークンを使用する]場合は、2.(6ページ)により交換作業を行ってください

| 注入 膝向け インターネットパンキングサービス         Internet Banking Service for the formany         こXHDAFEEMMERE こXHDAMEMERE (こXHDAMEMERE )         こXHDAFEEMMERE こXHDAMEMERE )         こXHDAFEEMMERE こXHDAMEMERE )         こXHDAFEEMMERE )         こXHDAFEEMERE )         こXHDAFEEMERE )         こXHDAFEEMERE )         こXHDAFEEMERE )         こXHDAFEEMERE )         こXHDAFEEMERE ) <t< th=""><th>新しいトークンアプリを立ち上げて、<br/>[シリアル番号]と、表示された<br/>[ワンタイムパスワード]を、それぞ<br/>れ入力してください</th></t<> | 新しいトークンアプリを立ち上げて、<br>[シリアル番号]と、表示された<br>[ワンタイムパスワード]を、それぞ<br>れ入力してください                            |
|----------------------------------------------------------------------------------------------------|---------------------------------------------------------------------------------------------------|
| 第在のシリアル番号         登録トークン情報         シリアル番号         シリアル番号およびワンタイムパスワードの確認方法】         マロレムーマレムシングレードの中認方法】         マロレムーマレムシングレードの中認方法】         ビロレムーマレムシングレードの中認方法         「ご契約先確認暗証番号」の入力画面が表示されるまで、         画面を下にスクロールしてください                                                                                                    | 「シリアル番号」は、アプリ画面の下部に表示され<br>ている、SKTS から始まる 12 桁の英数字です<br>【入力時の留意点】<br>・半角英数字で入力する<br>・大文字と小文字を区別する |
| 利用登録を行うには、ご契約先確認暗証番号の認証が必要です。<br>ご契約先確認暗証番号を入力してから 👞 を押してください。<br>ご契約先確認暗証番号                                                                                                    | 管理者の [ご契約先確認暗証番号] を入力して、<br>[OK] をクリックしてください                                                      |

| 法人 様向け インターネットバンキングサービス<br>Internet Banking Service for the Company                                                                                                    |                                  |
|----------------------------------------------------------------------------------------------------|----------------------------------|
| <ul> <li>■ご契約先認証情報変更</li> <li>■ご契約先管理情報変更</li> <li>■ご契約先管理情報変更</li> <li>■ 利用者情報登録/変更</li> <li>■ ファイル伝送契約情報変更/参照</li> <li>■ ご契約先管理情報変更</li> <li>■ 利用者情報登録/変更</li> </ul> |                                  |
| ワンタイムパスワード利用登録                                                                                                    |                                  |
| ご利用を開始するワンタイムパスワードの利用登録を行います。<br>シリアル番号、ワンタイムパスワードとご契約先確認暗証番号を入力してから、 ox を押(<br>利用形態 全ての利用者が同じトークンを使用する                                                                |                                  |
| 現在のシリアル番号                                                                                                    | 新しいトークンのシリアル番号が表示されたら、<br>登録完了です |
| 登録トークン情報<br>シリアル番号<br>ワンタイムパスワード                                                                                                    |                                  |
| 【シリアル番号およびワンタイムバスワードの確認方法】                                                                                                    |                                  |

2. 利用形態が [全ての利用者が異なるトークンを使用する] 場合の交換手順

※ [全ての利用者が同じトークンを使用する] 場合は、1. (4ページ) により交換作業を行ってください

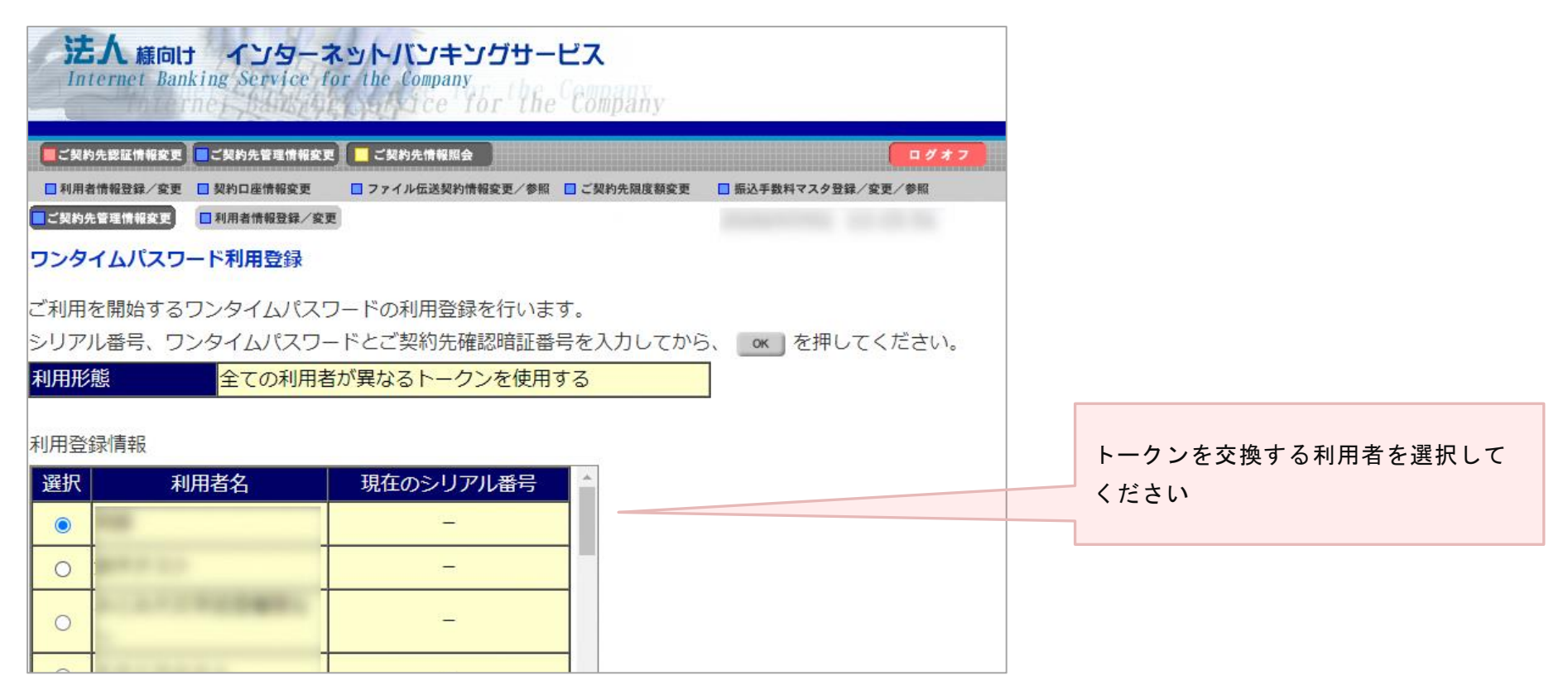

登録トークン情報の[シリアル番号]と[ワンタイムパスワード] の入力欄が表示されるまで、画面を下にスクロールしてください

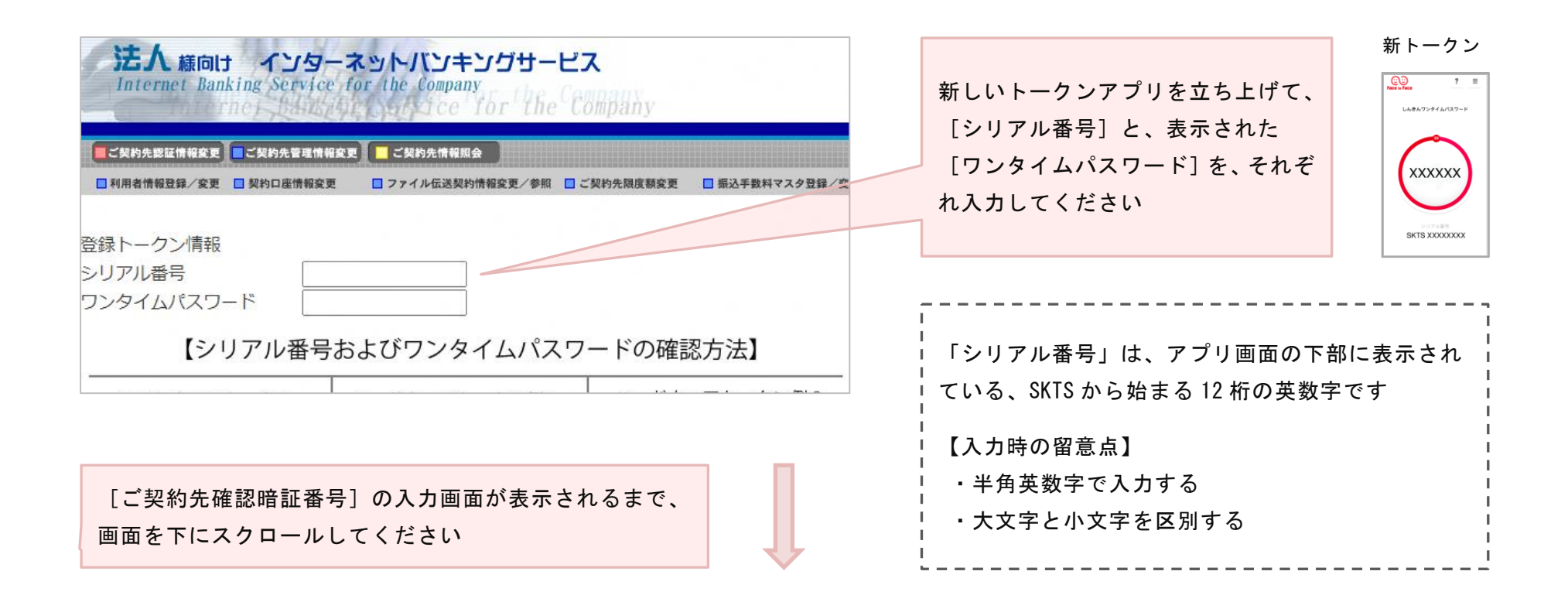

| 利用登録を行うには、ご契約先確認暗証番号の認証が必要です。<br>ご契約先確認暗証番号を入力してから ox を押してください。<br>ご契約先確認暗証番号 | 管理者の[ご契約先確認暗証番号]を入力して、<br>[OK]をクリックしてください |
|-------------------------------------------------------------------------------|-------------------------------------------|
| OK キャンセル                                                                      |                                           |

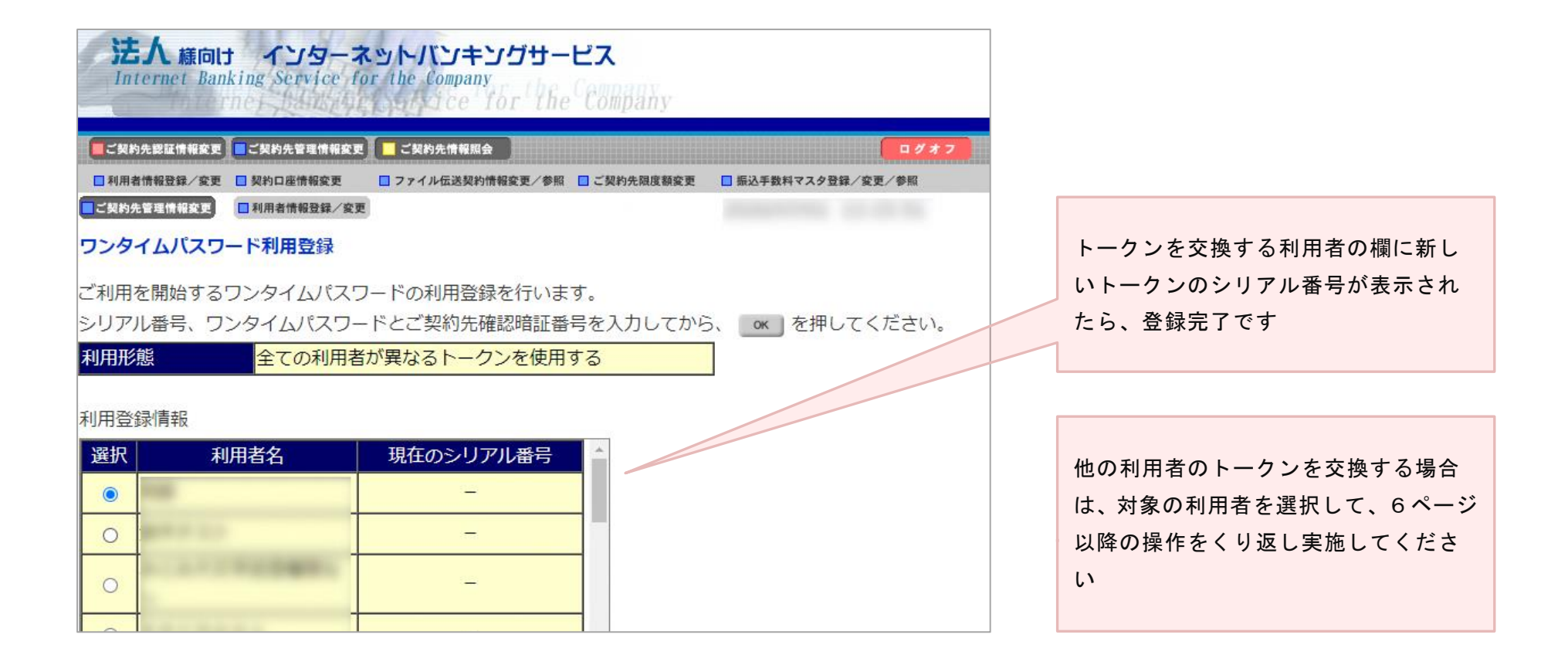

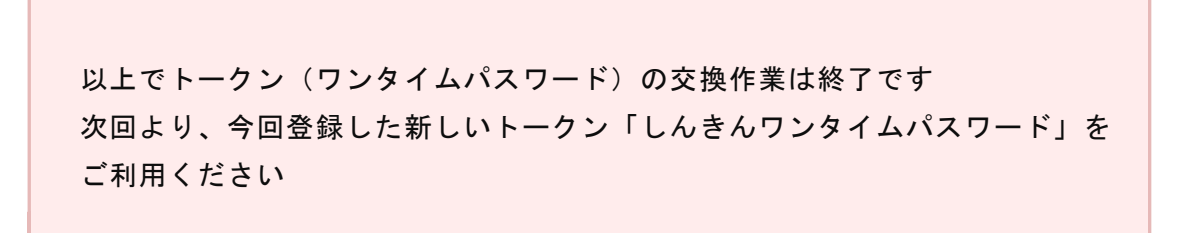